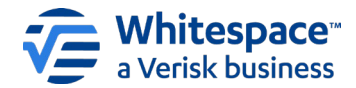

# A STEP-BY-STEP WALKTHROUGH OF VERTICAL TERMS

## **Table of Contents**

| Summary                                          | 2  |
|--------------------------------------------------|----|
| 1. Creating Vertical Terms                       | 2  |
| 2. Editing Vertical Terms                        | 3  |
| 3. Assigning (Re)Insurers to Vertical Terms      | 5  |
| 4. Unassigning Underwriters from a Vertical Term | 7  |
| 5. Removing Vertical Terms                       | 9  |
| 6. Showing the Firm Order                        | 10 |
| 7. Visibility of Vertical Terms                  | 13 |

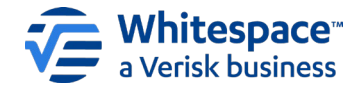

#### Summary

Brokers can create different versions of a term – a contract heading and its text and tagged data – once the contract is at the firm order stage. These differing ("vertical") terms are then assigned to one or more specific (re)insurers.

When the contract is then shared, each underwriter will see the common contents of the contract, but only their assigned version of the vertical terms. Because of this, all underwriters being shown the firm order must first be assigned one version of each verticalised term.

When verticalising a firm order that has already been shown, the existing version of each verticalised term will be automatically assigned to all (re)insurers that have already seen the contract.

Please note that certain outstanding activities – lines written with outstanding subjectivity requirements, Contract Corrections, line percentage changes, line removals, MTPC endorsements and stamp updates – may block the creation of vertical terms until they are completed.

This document provides a full walk-through of the verticalisation process.

#### 1. Creating Vertical Terms

To create vertical terms, open a contract at the firm order stage, and locate a contract heading to be verticalised. Hover over the contract heading. A small button with a right-pointing arrow is shown beneath the contract heading. If the firm order is unshown, this box will be to the right of the 'Edit' button. Shown firm orders are not editable.

| RISK DETAILS          |                                                                                                    | • |
|-----------------------|----------------------------------------------------------------------------------------------------|---|
| ♥ Ê<br>UMR            | B2317WST380529115                                                                                                    |   |
| • 🔒<br>TYPE<br>Edit • | Aviation Hull and Liability Insurance - Primary<br>Aviation Hull and Liability Insurance - Excess of Loss                                                                                                    |   |
| PERIOD                | From: 1 August 2025<br>To: 1 August 2026<br>Both days at 12.01 a.m. UTC Local Standard Time at the location of the property insured and Inclusive.<br>And any other period for which the Insurer and the Insured agree to renew the Policy. Estimate<br>As Per Warranty |   |

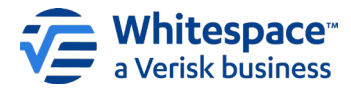

۵ TYPE Aviation Hull and Liability Insurance - Primary ce - Excess of Loss Edit Add heading below Delete heading ۵ 🔷 Move Row Up PERIOD Move Row Down Insert Page Break Below al Standard Time at the location of the property insured and Inclusive. Lock Heading > e Insurer and the Insured agree to renew the Policy. Estimate Create Vertical Terms View Tagged Data ۵ 🔷 Add attachment below POLICYHOLDER Add image below

Click the arrow button, and then select 'Create Vertical Terms' from the pop-up menu.

#### 2. Editing Vertical Terms

In the 'Creating Vertical Terms' window that opens, the current contents of the contract heading is automatically assigned to version 1 of the verticalised term. Please note that the version numbers are only used within this window, and are displayed purely to aid clarity.

| Creating Vertical Terms                                                                                                    | ×  |
|----------------------------------------------------------------------------------------------------|----|
| <ul> <li>Upon saving these Vertical Terms please note that you will need to assign carriers to the terms before proceeding to show the firm order.</li> <li>Version 1</li> </ul>                                                                                                    | Î  |
| Manage Locking                                                                                                    |    |
| B I U A ⋮ ≡ ≡ ≡ ≡ ≡ ≡ ≡ ≡ ■ ● 10pt ÷ • • •         Aviation Hull and Liability Insurance - Primary         Aviation Hull and Liability Insurance - Excess of Loss         Image: Image: Im                                          |    |
| Version 2 X                                                                                                    | ]  |
| B       I       U       ▲       Image: Image: |    |
| Cancel Add Vertical Term Save Vertical Term                                                                                                    | ns |

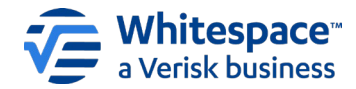

If the firm order has already been shown, version 1 is uneditable, and all recipients of the contract so far are permanently assigned to it, reflecting events to date. Do note that further recipients can still be added to version 1. If the firm order is unshown, version 1 is editable and unassigned.

Click the 'Add Vertical Term' button to add further, editable versions of the contract heading, titled sequentially as version 2, version 3, etc.

Each editable version of the contract heading is shown within the usual full-featured rich text editor used in the platform. Edit these versions to create the terms being shown to each (re)insurer. You can add or remove text, change the data held within a defined data tag, remove existing data tags, or add or remove tables.

| Creating Vertical Terms                                                                                                    | ×  |
|----------------------------------------------------------------------------------------------------|----|
| Upon saving these Vertical Terms please note that you will need to assign carriers to the terms before proceeding to show the firm order.                                                                                                    | Î  |
| Version 1  Manage Locking                                                                                                    |    |
| B I U A ⋮ Ξ Ξ Ξ Ξ Ξ Ξ Ξ Ξ Ξ Ξ Ξ Ξ Ξ Ξ Ξ Ξ Ξ Ξ                                                                                                    |    |
| To insert a table, copy and paste the source table into the desired position within the text box above. Please note that unusually wide tables may not export neatly.                                                                                                    |    |
| Version 2                                                                                                    |    |
| B I U ▲        Image: Image: Im |    |
| To insert a table, copy and paste the source table into the desired position within the text box above. Please note that unusually wide tables may not export neatly.                                                                                                    |    |
| Cancel Add Vertical Term Save Vertical Term                                                                                                    | าร |

Please note that while verticalising a term, you cannot add a new data tag, or insert an image or attachment. If these changes are required, first issue and complete a contract correction adding the required content to the contract.

Once you have the term correctly verticalised and each version properly updated, click 'Save Vertical Terms'. You are returned to the contract view, with the verticalised terms inserted as a group in the same order they were shown in the 'Creating Vertical Terms' window.

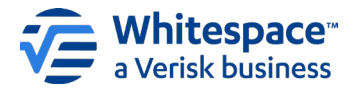

# 3. Assigning (Re)Insurers to Vertical Terms

In the contract view, the different versions of a verticalised term appear sequentially in the contract, and feature a 'Terms' label displayed at the right-hand side of the contact heading.

| RISK DETAIL       | S                                                      | :     |
|-------------------|--------------------------------------------------------|-------|
| ♥ <b>Ê</b><br>UMR | B2317WST380529115                                      |       |
| Delta             | Aviation Hull and Liability Insurance - Primary        | TERMS |
| ТҮРЕ              | Aviation Hull and Liability Insurance - Excess of Loss | TERMS |

To assign one or more (re)insurers to a term, click the right-pointing arrow box that shows under that term's contract heading when hovering over with the mouse pointer. Select 'Assign Underwriters' from the pop-up menu.

| ► B<br>TYPE         | Aviation Hull and Liability Insurat                                                                       | nce - Primary       |
|---------------------|----------------------------------------------------------------------------------------------------|---------------------|
| Edit                | Add heading below                                                                                         |                     |
| <ul> <li></li></ul> | Move Row Up<br>Move Row Down<br>Insert Page Break Below                                                   | ce - Excess of Loss |
| PROJECT PERIOD      | Lock Heading       >         Create Vertical Terms          Assign Underwriters          View Tagged Data | clusive             |
| PROJECT PERIOD      | Add attachment below<br>Add image below<br>2 August 2025 - T August 2026 E                                | TERMS               |
| PROJECT PERIOD      | 7 August 2025 - 1 August 2026 I                                                                           | nclusive            |

From the 'Select Carriers' screen, locate an open market (re)insurer or facility to assign to the term, and click their entry on the list to select them. (Re)insurers already selected for this term are framed with a blue box, and those selected for other terms are greyed out and unselectable. Click the red 'x' box at the right of a selected recipient to deselect if necessary.

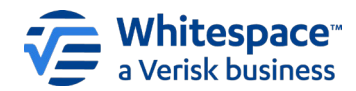

| Select Carriers                                  |                       |  |  |
|--------------------------------------------------|-----------------------|--|--|
| Open Market                                      | Facility              |  |  |
| All terms assigned to underwriters apply to t    | he whole organisation |  |  |
| Select Carrier                                   | sir                   |  |  |
| Siracusa Insurance                               | ×                     |  |  |
| off-platform Milli Reasurans Turk Anonim Sirketi |                       |  |  |
| off-platform Offline Siracusa                    | ×                     |  |  |
|                                                  | Cancel                |  |  |

Once you have chosen the appropriate recipients, click 'Save'. You may repeat this process as required for any given term. Please note that a term does not have to have an assigned recipient, but in such cases, that term will not be shown to anyone. You cannot show the firm order until at least one term has at least one unshown recipient.

| Open Market<br>Siracusa Insurar | nce, Offline Siracusa                                  | TERMS |
|---------------------------------|--------------------------------------------------------|-------|
| TYPE                            | Aviation Hull and Liability Insurance - Primary        |       |
| Open Market<br>Messina Insuran  | ce Company, Wantage Underwriting                       | TERMS |
| Туре                            | Aviation Hull and Liability Insurance - Excess of Loss |       |

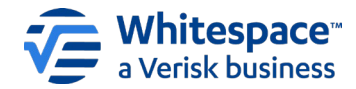

## 4. Unassigning Underwriters from a Vertical Term

Before a (re)insurer has been shown a term, you may unassign them so that they are no longer a recipient for that term. Please note that once that recipient has been shown a term, it is impossible to remove them from that term.

To unassign a (re)insurer, click the right-pointing arrow box that shows under that term's contract heading on mouse-over, and select 'Assign Underwriters' from the pop-up menu.

| Siracusa Insurance, Offlin            | ie Siracusa                   |                       | TERMS |
|---------------------------------------|-------------------------------|-----------------------|-------|
| ۰ 🖨                                   |                               |                       |       |
| ТҮРЕ                                  | Aviation Hull and Liability I | nsurance - Primary    |       |
| Edit 🕨                                | Add heading below             |                       |       |
| o Open Market                         | Move Row Up                   |                       | TERMS |
| Messina Insurance Comp                | Move Row Down                 |                       | TERMS |
| 6                                     | Insert Page Break Below       |                       |       |
|                                       | Lock Heading                  | > ce - Excess of Loss |       |
|                                       | Create Vertical Terms         |                       |       |
|                                       | Assign Underwriters           |                       |       |
| Open Market<br>Messina Insurance Comp | View Tagged Data              |                       | TERMS |
|                                       | Add attachment below          |                       |       |
|                                       | Add image below               |                       |       |

In the 'Select Carriers' window, all recipients of that term who have not yet been shown the contract are listed at the start of the list of potential recipients, each highlighted in a blue box. (Re)insurers who have already been shown a term or who are assigned to different terms are listed at the very end of the list, greyed out, and cannot be interacted with.

| Select Carriers ×                             |                       |  |
|-----------------------------------------------|-----------------------|--|
| Open Market                                   | Facility              |  |
| All terms assigned to underwriters apply to t | he whole organisation |  |
| Select Carrier                                | Search                |  |
| OFF-PLATFORM Offline Siracusa                 | ×                     |  |
| Siracusa Insurance                            | ×                     |  |
| A S Underwriting                              |                       |  |
| A.D.E. Underwriting                           |                       |  |
| - A.W Underwriting                            |                       |  |
| Abhishek Underwriting                         | *                     |  |
|                                               | Cancel                |  |

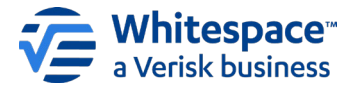

To remove a recipient from the term, click the red 'x' button at the far right of their entry.

| Select Carriers ×                                                                                                    |                       |  |  |
|----------------------------------------------------------------------------------------------------|-----------------------|--|--|
| Open Market                                                                                                    | Facility              |  |  |
| All terms assigned to underwriters apply to the terms assigned to underwriters apply to the terms as a second second seco | ne whole organisation |  |  |
| Select Carrier                                                                                                    | Search                |  |  |
| OFF-PLATFORM Offline Siracusa                                                                                                    | Î                     |  |  |
| Siracusa Insurance                                                                                                    | ×                     |  |  |
| A S Underwriting                                                                                                    |                       |  |  |
| A.D.E. Underwriting                                                                                                    |                       |  |  |
| <ul> <li>A.W Underwriting</li> </ul>                                                                                                    |                       |  |  |
| Abhishek Underwriting                                                                                                    | -                     |  |  |
|                                                                                                    | Cancel                |  |  |

When all the necessary (re)insurers have been removed, click the blue 'Save' button. You are returned to the contract view with the deleted recipient/s removed from that term. This cannot be undone, but you are free to assign the same term to the deleted recipient again if necessary.

| Open Market<br>Siracusa Insurance |                                                 | TERMS |
|-----------------------------------|-------------------------------------------------|-------|
| Description TYPE                  | Aviation Hull and Liability Insurance - Primary |       |

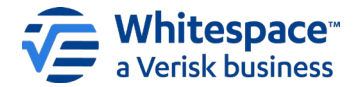

# 5. Removing Vertical Terms

Before a vertical term has been shown, you may remove it from the contract. Please note that once a term has been shown to an (re)insurer, it is impossible to remove that term from the contract.

To remove an unshown vertical term, you must first manually remove all its assigned (re)insurers. Then click the right-pointing arrow box that shows under that term's contract heading on mouse-over, and select 'Create Vertical Terms' from the pop-up menu.

| Messina Insurance Com | pany, Siracusa Insurance     |            |     |
|-----------------------|------------------------------|------------|-----|
| ► <b>£</b>            |                              |            |     |
| PROJECT PERIOD        | 1 August 2025 - 1 August 202 | inclusive  |     |
| Edit •                | Add heading below            |            |     |
| Open Market           | Move Row Up                  |            | TEE |
| Wantage Underwriting  | Move Row Down                |            |     |
| 6                     | Insert Page Break Below      |            |     |
|                       | Lock Heading                 | > xclusive |     |
| RODEOTTERIOD          | Create Vertical Terms        |            |     |
|                       | Assign Underwriters          |            |     |
| PROJECT PERIOD        | View Tagged Data             |            | TER |
|                       | Add attachment below         | clusive    |     |
|                       | Add image below              |            |     |

In the 'Create Vertical Terms' window, already-shown terms are greyed out and cannot be altered, but unshown terms are editable.

| Version 2                                                                                                    |                                |
|----------------------------------------------------------------------------------------------------|--------------------------------|
|                                                                                                    | General Manage Locking         |
| B I U A ≣ ≔ ⊡ ⊡ = = = = ⊞ @ 10pt +                                                                                                    | ۍ و.                           |
| 2 August 2025 - 1 August 2026 Exclusive                                                                                                    |                                |
| To insert a table, copy and paste the source table into the desired position within the tex<br>unusually wide tables may not export neatly. | xt box above. Please note that |
| Version 3                                                                                                    | X Manage Locking               |
| B I U ▲ 詳言 ☶ ☶ ☶ ☴ ☴ ☴ ☶ @ 10pt 🗘                                                                                                    | ଚତ                             |
| 7 August 2025 - 1 August 2026 Inclusive                                                                                                    |                                |
| To insert a table, copy and paste the source table into the desired position within the tex unusually wide tables may not export neatly.    | xt box above. Please note that |
| Cancel Add Vertical T                                                                                                    | erm Save Vertical Terms        |

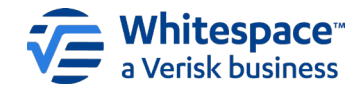

To remove an unshown term entirely once no underwriters are assigned to it, click the red 'x' to the far right of that term's version number, deleting the term from the list, and then click 'Save Vertical Terms' to confirm. You are returned to the contract view with the unshown term deleted. Please note that although this cannot be undone, you can always create a new vertical term as before, and adjust it to suit.

### 6. Showing the Firm Order

When you are ready to show the firm order, click on the blue drop-down 'Actions' menu at the top of the contract view page, and select 'Show Firm Order' under the 'PLACEMENT' heading.

| RISK DETAILS                      | PLACEMENT                                                                                                    | MANAGE                                |
|-----------------------------------|----------------------------------------------------------------------------------------------------|---------------------------------------|
| <b>a</b>                          | 🔩 Internal Review                                                                                                    | i View Written Lines                  |
| JMR                               | Show Firm Order                                                                                                    | Clone as New                          |
|                                   | 🖬 Withdraw                                                                                                    | Export                                |
| Open Market<br>Siracusa Insurance | Caracteria Contension Contension Contensi Contension Contension Contension Contension Contension Co | Insert Content from Contract/Template |

In the 'Show Firm Order' window, any (re)insurers who have already been shown the contract are listed first, outlined in a blue box. You may click on these entries to see which team/underwriter the contract has been shown to.

(Re)insurers eligible to receive the contract are found below the already-shown entries, listed as normal entries to show to, without highlighting or labelling. Please note that to be eligible, a (re)insurer must be assigned to one term from each contract heading that has been verticalised, and they must not have already been shown the contract.

| Show Firm Order       |                                                                                                    |                                                                                      |   |  |  |
|-----------------------|----------------------------------------------------------------------------------------------------|--------------------------------------------------------------------------------------|---|--|--|
| Carrier Selec         | Carrier Selection > Participation Role & Line Guidance > Stamp Visibility > Broker Message > Show To Carriers |                                                                                      |   |  |  |
|                       | Open Market                                                                                                   | Facility                                                                             |   |  |  |
| Select Ca             | Select Carrier(s) Search                                                                                      |                                                                                      |   |  |  |
| \//                   | Wantage Underwriting                                                                                          | Already shown<br>Line Guidance 40<br>0 Suggested stamp(s)<br><b>Lead Underwriter</b> | Î |  |  |
|                       | Messina Insurance Company                                                                                     |                                                                                      |   |  |  |
| Siracusa<br>Insurance | Siracusa Insurance                                                                                            | Some terms unassigned                                                                |   |  |  |

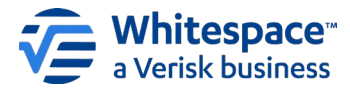

Click on a (re)insurer to open their list of teams and users, and then select the team or specific underwriter to show the contract to.

| Show Firm Order                                                                                                    | ×        |
|----------------------------------------------------------------------------------------------------|----------|
| <u>Carrier Selection</u> > Participation Role & Line Guidance > Stamp Visibility > Broker Message > Show To Carrier | S        |
| Siracusa Insurance                                                                                                  |          |
| All Risks                                                                                                    | <b>⊘</b> |
| Sarah P. Cusier                                                                                                    |          |
| Aviation                                                                                                    | 0        |
| Belinda Cruise                                                                                                    |          |
|                                                                                                    |          |
| <cancel add="" carrier(s)="" pro<="" td=""><td>oceed</td></cancel>                                                  | oceed    |

Click 'Add Carrier(s)' to show the contract to additional underwriters at the same time, click 'Cancel' to return to the list of potential recipients without selecting anyone from this (re)insurer, or click 'Proceed' to immediately move to the line guidance phase without including any futher recipients.

If this is the first time you are showing this contract, you may be asked to select which stamp/s underwriters participating in the contract can see, depending on your organisation's settings. This is completely independent of vertical terms, and does not change vertical visibility in any way.

| Show Firm Order                                                                                                    | ×                                 |
|----------------------------------------------------------------------------------------------------|-----------------------------------|
| Carrier Selection > Participation Role & Line Guidance > <u>Stamp Visibility</u> >                                                                                                    | Broker Message > Show To Carriers |
| Do you wish to make stamps visible to underwriters on the contract?         This setting will apply to all subsequently shown underwriters and to all sections of a multi-sectioned contract, although underwriters will only see stamps for sections they participate on.         Steet your stamp sharing option:         Share all stamps         Share Leader's stamp with follower(s).         Only show the underwriter's own stamp         This setting cannot be changed once the contract has been shown to carriers. |                                   |
|                                                                                                    |                                   |
|                                                                                                    | <back proceed<="" td=""></back>   |

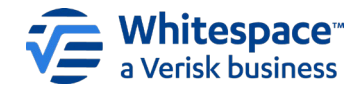

In the line guidance panel, any recipients who have already been shown the contract are listed first with their line guidance percentage, greyed out. This allows you to readily see what percentage of the risk has already been shown.

Conversely, if this is the first time you are showing the contract, you will have to select a lead underwriter for the contract. The leader cannot be shown to after following underwriters, only before or at the same time as.

| rrier Sele                                                   | tion > Participation Role & Line Guidance > S | itamp Visibility > Broker Message > S | how To Carriers |                |                              |
|--------------------------------------------------------------|-----------------------------------------------|---------------------------------------|-----------------|----------------|------------------------------|
| Carrier                                                      |                                               | Contract Leader                       | Line Guidance   |                | Suggested Stamps<br>Optional |
| M                                                            | Wantage Underwriting<br>Team: ALL RISKS       | C Leader                              | 40              | %              | Suggest Stamps               |
| //                                                           | Remove Change Team                            |                                       | Add Range       |                |                              |
|                                                              | Messina Insurance Company                     | <b></b>                               | Between Reins   |                | Reinsured through            |
| MESSINA Team: All Raiks<br>Decementary<br>Remove Change Team | Team: All Risks                               | Leader                                | 25              | %              | MES1411                      |
|                                                              |                                               | And                                   |                 | Suggest Stamps |                              |
|                                                              |                                               | 35                                    | %               | 3              |                              |
| C                                                            | Siracusa Insurance                            |                                       | Between         |                | Duranat Otamaa               |
| 2                                                            | Team: All Risks                               | Leader                                | 25              | %              | Suggest Stamps               |
| Sirocuse<br>Insurance                                        | Remove Change Team                            |                                       | And             |                |                              |
|                                                              |                                               | 35                                    | %               | 3              |                              |

Assign a line percentage to each outstanding underwriter as usual. You may also choose to select a recommended stamp for one or more underwriter/s to use when writing their line. When you are happy with your line guidance, click 'Proceed'.

You are then presented with the opportunity to provide a broker's message to the recipients, as usual. When you are happy with the message/s, click 'Proceed', then 'Proceed' again to authenticate as usual, and finally 'OK' to show each recipient their assigned terms as part of the firm order.

| Show Firm Order                                                                                       |                                                                          | ×   |
|----------------------------------------------------------------------------------------------------|--------------------------------------------------------------------------|-----|
| Carrier Selection > Participation Role & Line Guidance > Sta                                          | mp Visibility > <u>Broker Message</u> > Show To Carri                    | ers |
| Please Note: To include a message with the cor<br>box to the left of the recipient's name. Leave blan | tract, enter it in the fields below and tick th<br>nk to skip this step. | е   |
|                                                                                                    | Copy To All Recipien                                                     | ts  |
| Shared Text                                                                                           | ~                                                                        | •   |
| Messina Insurance Company   All Risks                                                                 | Copy Shared Text                                                         | •   |
| Siracusa Insurance   All Risks                                                                        | Copy Shared Text                                                         | •   |
| Greeting                                                                                              |                                                                          |     |
| BIU                                                                                                   |                                                                          |     |
| Click in this box to personalise a message required shared text first.                                | for the recipient above. Apply any                                       |     |
|                                                                                                    | Back                                                                     | eed |

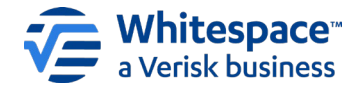

# 7. Visibility of Vertical Terms

As the broker, you and your team always retain full visibility of all the vertical terms in a contract. Each verticalised contract heading's versions are grouped together, and each term starts with the 'TERMS' banner, which includes a list of (re)insurers assigned to that term.

| Wolfram Ass<br>DEDOPULO                | sociates 🔒                                             | Internal Notes Ev | ents Cha |
|----------------------------------------|--------------------------------------------------------|-------------------|----------|
|                                        |                                                        | Actions           | -        |
| RISK DETAILS                           |                                                        |                   |          |
| •                                      | Douthingtoorgoute                                      |                   |          |
| UMR                                    | B231/WS1380529115                                      |                   |          |
| Open Market<br>Siracusa Insurance      |                                                        | TER               | MS       |
| ۰ 🖨                                    |                                                        |                   |          |
| TYPE                                   | Aviation Hull and Liability Insurance - Primary        |                   |          |
| Open Market<br>Messina Insurance Compa | ny, Wantage Underwriting                               | TER               | MS       |
|                                        | Aviation Hull and Liability Insurance - Excess of Loss |                   |          |
|                                        |                                                        |                   |          |
| Open Market<br>Messina Insurance Compa | ny, Siracusa Insurance                                 | TER               | MS       |
| ۰ 🔒                                    |                                                        |                   |          |
| PROJECT PERIOD                         | 1 August 2025 - 1 August 2026 Inclusive                |                   |          |
| Open Market<br>Wantage Underwriting    |                                                        | TER               | MS       |
| •                                      |                                                        |                   |          |
| PROJECT PERIOD                         | 2 August 2025 - 1 August 2026 Exclusive                |                   |          |
| •                                      |                                                        |                   |          |
| POLICYHOLDER                           | Joe Silber                                             |                   |          |
|                                        | 23, Dutch Street                                       |                   |          |

Written lines are displayed on the contract as normal, without any further indicator of the specific terms involved.

| C Insurer's Written Line | In a co-insurance placement, following (re)insurers may, but are not obliged to, follow the premium charged<br>by the lead (re)insurer.<br>(Re)insurers may not seek to guarantee for themselves terms as favourable as those which others<br>subsequently achieve during the placement. |  |
|--------------------------|----------------------------------------------------------------------------------------------------|--|
|                          | APY:         YUA: 2025           NA         YOA: 2025           BORD         22 OC 2024 17.23 CEST           James Haton         Loyd's Underwriter Syndicate No. 2350 TSD                                                                                                    |  |
|                          | Uoyd's Insurance Company S.A                                                                                                    |  |
|                          | Super Loyd's Syndicate No 1559 SIR                                                                                                    |  |
|                          | Manage Lines                                                                                                    |  |
|                          | Sign Lines                                                                                                    |  |

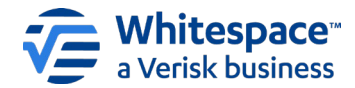

Underwriters only ever see the terms they have been assigned. Their version of the vertical contract heading also includes the 'TERMS' banner, and the name of their organisation, but not the names of any other organisations also assigned the same term.

| RISK DETAILS                          |                                                        |       |
|---------------------------------------|--------------------------------------------------------|-------|
| ♥ Ê<br>UMR                            | B2317WST380529115                                      |       |
| o Open Market<br>Wantage Underwriting |                                                        | TERMS |
| • E<br>TYPE                           | Aviation Hull and Liability Insurance - Excess of Loss |       |
| Open Market<br>Wantage Underwriting   |                                                        | TERMS |
| PROJECT PERIOD                        | 2 August 2025 - 1 August 2026 Exclusive                |       |

Stamp visibility for underwriters is dependent on the 'Stamp Visibility' settings either mandated by your organisation in the Admin system or chosen when showing the contract for the first time. The available options are either to let all underwriters see all stamps, to restrict underwriters to only their own stamp, or to permit following underwriters to also see their leader's stamp in addition to their own stamp.

When exporting a verticalised contract to PDF or MS Word, the terms are provided in separate files.

| Export                                     |            |                                                    | ×      |
|--------------------------------------------|------------|----------------------------------------------------|--------|
| PDF / Word                                 |            | JSON                                               |        |
| Sections: Remove pag                       | je breaks: | Settings:                                          |        |
| ✓ Risk Details                             |            | Add company logo?                                  |        |
| Information                                |            | Custom top margin?                                 | points |
| <ul> <li>Subscription Agreement</li> </ul> |            | ✓ Include UMR in Header?                           |        |
| Fiscal And Regulatory                      |            | Blank pages after stamps?                          | count  |
| Broker Remuneration And Deductions         |            | Include Internal Review Details                    |        |
| Security Details                           |            | Include Attachments (PDF only)                     |        |
| Placing Data                               |            | Defined Data Supplementary Document                |        |
| File Format:                               |            | Questionnaire                                      |        |
| • PDF                                      |            | Alignment:                                         |        |
| ⊖ Word                                     |            | • Align with top of Heading                        |        |
| Font Style:                                |            | ○ Align with bottom of Heading                     |        |
| <ul> <li>Sans-serif</li> </ul>             |            | Verticalised Terms:                                |        |
| ○ Serif                                    |            | Include Carrier Terms                              |        |
|                                            |            | Downloads a .zip containing all the exported files |        |
|                                            |            |                                                    | Export |

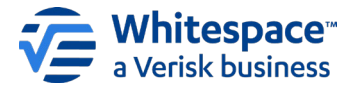

Untick the 'Include Carrier Terms' button to export just the base contract.

In the exported document, the verticalised heading/s only appear once, with the text "As held on file", and then separate documents are created for each assigned (re)insurer.

| UMR: B2317WST380 | 529115                 | \ <del>\</del> |
|------------------|------------------------|----------------|
|                  | <b>RISK DETAILS</b>    |                |
| UMR              | B2317WST380529115      |                |
| ТҮРЕ             | As held on file        |                |
| PROJECT PERIOD   | As held on file        |                |
| POLICYHOLDER     | Joe Silber             |                |
|                  | 23, Dutch Street       |                |
|                  | Alaska                 |                |
|                  | Anchorage              |                |
|                  | United States - 987608 |                |

These separate documents list only that organisation's assigned term/s.

Г

| UMR: B2317WST380 | 0529115                                                | $\mathbb{W}$ |
|------------------|--------------------------------------------------------|--------------|
|                  | Open Market - Wantage Underwriting Terms               |              |
| TYPE             | Aviation Hull and Liability Insurance - Excess of Loss |              |
| PROJECT PERIOD   | 2 August 2025 - 1 August 2026 Exclusive                |              |

The verticalised contract is exported as a .zip archive with the vertical terms documents included by default.

| 2317WST380529115_WolframAssociat_Questionnaire.zip          |                        | ٽ ~        | Search B2317WST380529115 🌶 |        |       |
|-------------------------------------------------------------|------------------------|------------|----------------------------|--------|-------|
| Name                                                        | Туре                   | Compressed | Passw                      | Size   | Ratio |
| B2317WST380529115_WolframAssociat.pdf                       | Adobe Acrobat Document | 884 KB     | No                         | 884 KB | 0%    |
| B2317WST380529115_WolframAssociat_Messinalnsuranc_Terms.pdf | Adobe Acrobat Document | 23 KB      | No                         | 23 KB  | 0%    |
| B2317WST380529115_WolframAssociat_Siracusalnsuran_Terms.pdf | Adobe Acrobat Document | 22 KB      | No                         | 22 KB  | 0%    |
| B2317WST380529115_WolframAssociat_WantageUnderwri_Terms.pdf | Adobe Acrobat Document | 23 KB      | No                         | 23 KB  | 0%    |
|                                                             |                        |            |                            |        |       |
|                                                             |                        |            |                            |        |       |
|                                                             |                        |            |                            |        |       |

Please note that even when exporting the contract without terms, the verticalised contract headings still read "As held on file".